# SpaceLogic KNX

# Kontakt-/persiennemaster Kontakt-/persienneudvidelse Universel dæmpningsmaster Universel dæmpningsudvidelse

# Produktinformationer

Dette dokument er baseret på installationsvejledningen og giver dig yderligere produktoplysninger om SpaceLogic KNX master og SpaceLogic KNX udvidelse. Denne beskrivelse indeholder oplysninger om interaktionen mellem master og udvidelse, idriftsættelsen og LED-lampernes betydning osv.

MTN6705-0008 | MTN6805-0008 | MTN6710-0102 | MTN6810-0102

2020/09

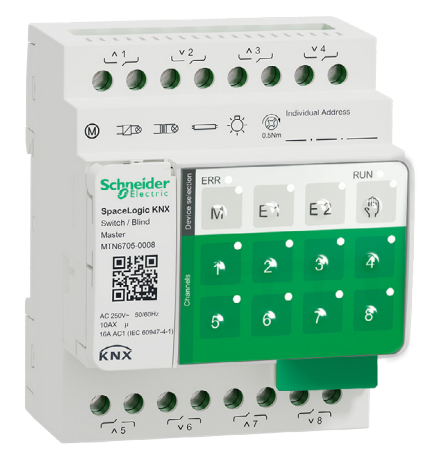

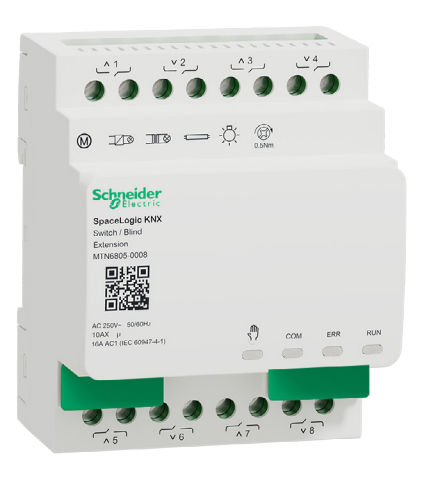

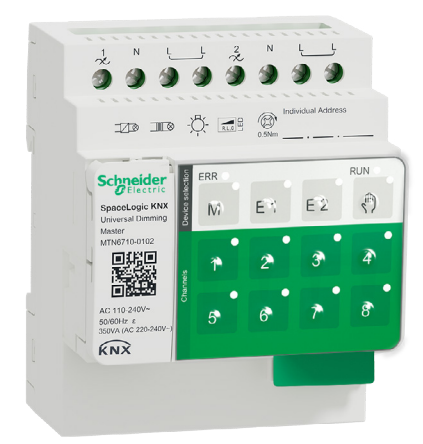

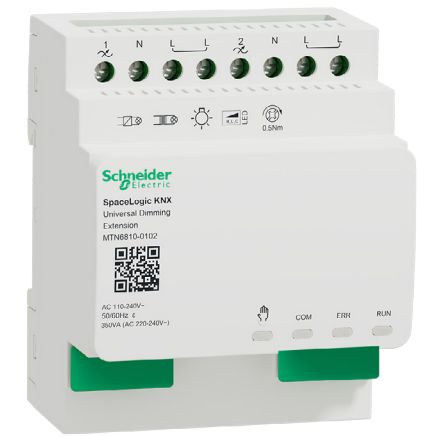

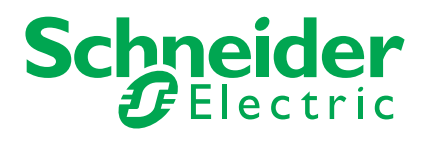

# Lovmæssige informationer

Schneider Electric-varemærket og alle varemærker tilhørende Schneider Electric SE og dets datterselskaber, som er nævnt i denne vejledning, tilhører Schneider Electric SE eller dets datterselskaber. Alle andre varemærker kan være varemærker tilhørende deres respektive ejere.

Denne håndbog og dens indhold er beskyttet i henhold til gældende ophavsretslovgivning og udelukkende til orientering. Ingen del af denne håndbog må reproduceres eller transmitteres i nogen form eller på nogen måde (elektronisk, mekanisk, fotokopierings-, optagelses- eller på anden måde) til noget formål uden forudgående skriftlig tilladelse fra Schneider Electric.

Schneider Electric giver ikke nogen rettigheder eller licens til kommerciel brug af guiden eller dens indhold, undtagen for en ikke-eksklusiv og personlig licens til at konsultere den på "som den er og forefindes"-basis. Schneider Electrics produkter og udstyr må kun installeres, bruges, efterses og vedligeholdes af kvalificeret personale.

Da standarder, specifikationer og design ændres fra tid til anden, kan oplysningerne i denne vejledning ændres uden varsel.

I det omfang det er tilladt i henhold til gældende lovgivning, påtager Schneider Electric og dets datterselskaber sig intet ansvar for eventuelle fejl eller udeladelser i det informationsmæssige indhold af dette materiale eller for konsekvenser, der skyldes eller følger af brugen af oplysningerne heri.

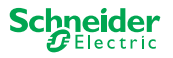

# **Advarsler**

Læs disse instruktioner grundigt, og kig på udstyret, så du bliver fortrolig med enheden, før du forsøger at installere, betjene, efterse eller vedligeholde den. De følgende særlige meddelelser kan optræde i denne manual eller på udstyret for at advare om mulige farer. De kan også henlede opmærksomheden på oplysninger, der tydeliggør eller forenkler en procedure.

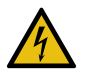

Hvis et symbol føjes til et sikkerhedsmærke med overskriften "Fare" eller "Advarsel", betyder det, at der er risiko for farlig elektricitet, som kan medføre personskade, såfremt instruktionerne ikke følges.

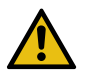

Dette er symbolet for sikkerhedsadvarsler. Det bruges til at advare dig om mulige farer for personskade. Adlyd alle sikkerhedsmeddelelser, der følger med dette symbol, for at undgå risiko for kvæstelse eller død.

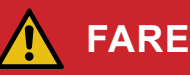

FARE angiver faretruende situationer, som vil medføre død eller alvorlig kvæstelse, hvis de ikke undgås.

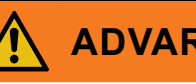

## **ADVARSEL**

ADVARSEL angiver faretruende situationer, som kan medføre død eller alvorlig kvæstelse, hvis de ikke undgås.

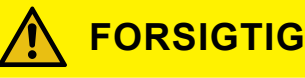

FORSIGTIG angiver faretruende situationer, som kan medføre mindre eller moderate kvæstelser, hvis de ikke undgås

## **BEMÆRK**

BEMÆRK bruges om aktiviteter, som ikke relaterer til personskader.

## **Yderligere noter**

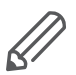

De angivne oplysninger skal følges, ellers kan der opstå program- eller datafejl

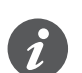

Her finder du yderligere oplysninger, der kan lette dit arbejde.

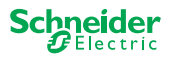

# Indholdsfortegnelse

| 1  | Information om kontakt-/persiennemaster       6         1.1       Masterens udvidede opgaver.       6         1.2       Masterens ETS-funktioner       7                                                                   |
|----|----------------------------------------------------------------------------------------------------|
| 2  | Lær universel dæmpningsmaster at kende82.1 Masterens udvidede opgaver.92.2 Masterens ETS-funktioner9                                                                                                    |
| 3  | Information om kontakt-/persienneudvidelse 11                                                                                                    |
| 4  | Lær den universelle dæmpningsudvidelse at kende 12                                                                                                    |
| 5  | Tilslutning af master og udvidelse145.1Hvordan tilslutter jeg master og udvidelser?145.2Hvad kan kombineres med hvad155.3Oversigt over enhederne15                                                                         |
| 6  | Idriftsættelse af master og udvidelse166.1Udførelse af fuld idriftsættelse166.2Udførelse af delvis idriftsættelse18                                                                                                    |
| 7  | Betjenings- og displayelementer207.1 Kontakt-/persienne-enheder.20Masterens trykknapper.20Masterens LED21LED-indikatorer for udvidelsen.22                                                                                 |
|    | 7.2       Universelle dæmpningsenheder       23         Masterens trykknapper.       23         Masterens LED       24         LED-indikatorer for udvidelsen.       25         7.3       Masterernes LED-adfærd.       26 |
| 8  | Manuel betjening Manuel styring af kanaler278.1Manuel betjening med lav prioritet278.2Manuel betjening med høj prioritet29                                                                                                 |
| 9  | Nulstilling til fabriksindstillinger (nulstilling af master) 30                                                                                                    |
| 10 | Udførelse af firmwareopdatering3110.1 Firmwareopdatering til master/udvidelse3110.2 Firmwareopdatering til udvidelse3310.3 DFU-værktøj med diagnosefunktion33                                                              |
| 11 | Tilbehør3411.1SpaceLogic KNX modulforbindelse.3411.2SpaceLogic KNX kabelforbindelse.34                                                                                                    |
| 12 | Mere om ETS-applikationen                                                                                                    |
| 13 | Ofte stillede spørgsmål 36                                                                                                    |

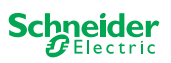

# **Om dette dokument**

Alle oplysninger om sikker installation og sikker tilslutning findes kun i installationsvejledningen.

Dette dokument indeholder yderligere produktoplysninger om SpaceLogic KNX master og SpaceLogic KNX udvidelse. For eksempel oplysninger om interaktionen mellem master og udvidelse, idriftsættelse og LED-lampernes betydning osv.

# Af hensyn til din sikkerhed

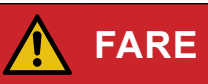

#### FARE FOR ELEKTRISK STØD, EKSPLOSION ELLER LYSBUER.

Af hensyn til sikkerheden må den elektriske installation kun udføres af kvalificerede fagfolk. Kvalificerede fagfolk skal kunne dokumentere omfattende viden inden for følgende områder:

- Tilslutning til installationsnetværker
- Tilslutning af forskellige elektriske enheder
- Trækning af elektriske kabler
- Tilslutning og oprettelse af KNX-netværker
- Sikkerhedsstandarder, regler og regulativer for lokal ledningsføring

Hvis disse instruktioner ikke følges, vil det medføre dødsfald eller alvorlige kvæstelser.

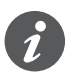

Udstyret og den tilhørende ETS-applikation må ikke anvendes til styring af sikkerhedsrelevante applikationer.

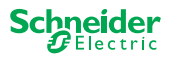

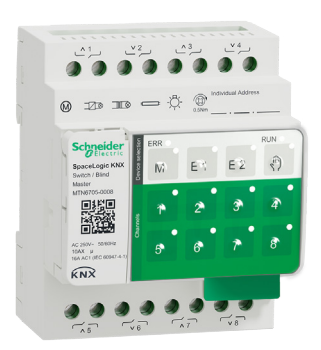

1

# Information om kontakt-/persiennemaster

SpaceLogic KNX kontakt-/persiennemaster er en KNX-aktuator, der tænder og slukker maks. 8 belastninger (såsom lamper) eller styrer maksimalt 4 persiennemotorer med endestopkontakter. Funktionernes fordeling på kanalerne kan vælges frit og afhænger af dine krav.

Hvis du har brug for flere kanaler til dit projekt, kan du tilslutte såkaldte SpaceLogic KNX kontakt-/persienneudvidelser. Ligesom masteren kan kanalerne opdeles i kontakt- eller persiennekanaler. Da masteren kan styre maksimalt 2 udvidelser, kan der tændes og slukkes for maksimalt 24 belastninger eller styres maksimalt 12 persiennemotorer.

Alle tilsluttede belastninger kan betjenes manuelt ved hjælp af knapperne på masteren, men denne funktion kan også deaktiveres via ETS. Manuel betjening Manuel styring af kanaler --> 27

Enhedens status, f.eks. kanalernes status, driftsberedskab eller aktiveret manuel betjening, angives af flere LED-lamper. Du kan finde mere om betydningen her: Kontakt-/persienne-enheder --> 20

## 1.1 Masterens udvidede opgaver

#### Masteren har styr på tingene

Med en tilsluttet udvidelse kan masteren udføre en bredere vifte af opgaver. Masteren styrer fuldstændigt udvidelserne, disses strømforsyning og også kommunikationen til bussen. Du kan sågar programmere en udvidelse i masterens eksisterende ETS-applikation. Og da en udvidelse hverken har en buskobling eller sin egen individuelle adresse, kræves ingen konventionel idriftsættelse af KNX i forbindelse med en udvidelse.

Ændringer i et projekt, som f.eks. fjernelse, tilføjelse eller udskiftning af en udvidelse, kan gennemføres hurtigt og nemt. Idriftsættelse af master og udvidelse --> 16

Alle tilsluttede belastninger, herunder også udvidelsernes, kan styres manuelt på masteren; denne funktion kan imidlertid også deaktiveres via ETS. Manuel betjening Manuel styring af kanaler --> 27

Du kan tilslutte højst 2 udvidelser til hver master. Hvilke udvidelser, der findes til dette formål, kan du se her: Hvad kan kombineres med hvad --> 15.

Du kan finde et eksempel på, hvordan udvidelsen vises i ETS, her: Mere om ETS-applikationen --> 35

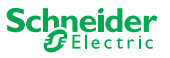

## 1.2 Masterens ETS-funktioner

Hvilke funktioner, du kan indstille i ETS, samt en detaljeret beskrivelse af parametrene og værdierne finder du i beskrivelsen af masterens ETS-applikation. -> ETS-applikationsbeskrivelse

## **ETS**-funktionsoversigt

#### Generelle og udvidede funktioner

- Central funktion
- Indstilling for udvidelsestyper
- Indstilling for scener og feedback
- Energibesparelse
- Udstyrets sikkerhed
- Udstyrets tilstand
- Manuel betjening
- PIN-kode til opdatering af firmware

#### Kobling af aktuatorfunktioner

- Funktion som kontakt normalt lukket/normalt åben
- Programmerbar funktionsmåde for overførslen
- Forsinkelsesfunktioner for hver kanal
- Trappelysfunktion med/uden manuel OFF-funktion
- Forvarsel for slukning af trappelysfunktion
- Scener
- Central funktion
- Låsefunktion
- Logisk betjening eller prioritetskontrol
- Status-feedbackfunktion for hver kanal

#### Persienneaktuatorfunktioner

- Varighed
- Pausetid
- Trininterval
- Låsefunktion
- Bevægelsesgrænser
- Vejradvarsel
- 8-bit indstilling til højde og lameller
- Scener
- Status- og feedbackfunktion

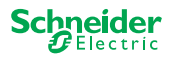

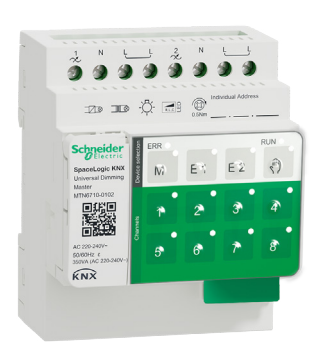

# 2 Lær universel dæmpningsmaster at kende

SpaceLogic KNX universal dæmpningsmaster er en KNX-aktuator, der afbryder og dæmper maksimalt 2 belastninger, såsom:

- Glødelamper og halogenlamper (resistiv belastning)
- Lavspændingshalogenlamper med dæmpbare spoletransformatorer (induktiv belastning)
- Lavspændingshalogenlamper med dæmpbare elektroniske transformatorer (kapacitiv belastning)
- Kombination af resistive og induktive belastninger
- Kombination af resistive og kapacitive belastninger
- Dæmpbare ESL/CFL
- Dæmpbare LED-lamper

Kombinationer af induktive og kapacitive belastninger må ikke sluttes til én udgang.

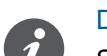

#### Dæmpningsværktøj

Schneider Electric har testet mange forskellige LED- og energisparepærer, der kan dæmpes. Dæmpningsværktøjet giver oplysninger om pærer, der kan dæmpes, og det minimale og maksimale antal individuelle pæretyper.

Når der tændes, registrerer aktuatoren automatisk den tilsluttede belastning. Følgende dæmpningstilstande kan indstilles:

| Dæmpningsdrift |               | Aktiveret af                             | Konfigurér                           |
|----------------|---------------|------------------------------------------|--------------------------------------|
| RC             | Bagflankefase | Automatisk registrering af<br>belastning | ETS (standard) eller på<br>apparatet |
| RL             | Forflankefase | Automatisk registrering af<br>belastning | ETS (standard) eller på<br>apparatet |
| RL-LED         | Forflankefase | * Manuel                                 | ETS eller på apparatet               |

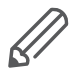

\* For LED'er/CFL'er indstilles RC-tilstand automatisk. I nogle tilfælde kan det dog være nødvendigt at anvende LED'er/CFL'er i RL-LED-tilstand. Der henvises til lampefabrikanternes instruktioner.

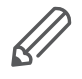

Selv under driften kontrolleres belastningen for induktiv adfærd og den skiftes i givet fald RL-modus. Bemærk, at der kun må udskiftes en belastning, når netspændingen er slået fra.

Hvis du vil øge antallet af kanaler, kan der tilsluttes højst 2 udvidelser til masteren. Afhængigt af den ønskede funktion kan SpaceLogic KNX universel dæmpningsudvidelse og SpaceLogic KNX kontakt-/persienneudvidelse anvendes.

Alle tilsluttede belastninger kan betjenes manuelt ved hjælp af knapperne på masteren, men denne funktion kan også deaktiveres via ETS. Manuel betjening Manuel styring af kanaler --> 27

Enhedens status, f.eks. kanalernes status, driftsberedskab eller aktiveret manuel betjening, angives af flere LED-lamper. Du kan finde mere om betydningen her: Universelle dæmpningsenheder --> 23

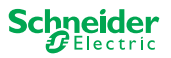

## 2.1 Masterens udvidede opgaver

Masteren har styr på tingene

Med en tilsluttet udvidelse kan masteren udføre en bredere vifte af opgaver. Masteren styrer fuldstændigt udvidelserne, disses strømforsyning og også kommunikationen til bussen. Du kan sågar programmere en udvidelse i masterens eksisterende ETS-applikation. Og da en udvidelse hverken har en buskobling eller sin egen individuelle adresse, kræves ingen konventionel idriftsættelse af KNX i forbindelse med en udvidelse.

Ændringer i et projekt, som f.eks. fjernelse, tilføjelse eller udskiftning af en udvidelse, kan gennemføres hurtigt og nemt. Idriftsættelse af master og udvidelse --> 16

Alle tilsluttede belastninger, herunder også udvidelsernes, kan styres manuelt på masteren; denne funktion kan imidlertid også deaktiveres via ETS. Manuel betjening Manuel styring af kanaler --> 27

Du kan tilslutte højst 2 udvidelser til hver master. Hvilke udvidelser, der findes til dette formål, kan du se her: Hvad kan kombineres med hvad --> 15.

Du kan finde et eksempel på, hvordan udvidelsen vises i ETS, her: Mere om ETS-applikationen --> 35

## 2.2 Masterens ETS-funktioner

Hvilke funktioner, du kan indstille i ETS, samt en detaljeret beskrivelse af parametrene og værdierne finder du i beskrivelsen af masterens ETS-applikation. -> ETS-applikationsbeskrivelse

#### **ETS**-funktionsoversigt

#### Generelle og udvidede funktioner

- Central funktion
- Indstilling for udvidelsestyper
- Indstilling for scener og feedback
- Energibesparelse
- Udstyrets sikkerhed
- Udstyrets tilstand
- Manuel betjening
- PIN-kode til opdatering af firmware

#### Dæmpningsfunktioner

- Basisfunktioner: Afbrydning (1 bit), relativ dæmpning (4 bit), absolut dæmpning/ værdidæmpning (1 byte)
- Tænd/sluk-adfærd (via kontaktobjekt)
- Udførelse af den valgte tænd/sluk-funktion
- Kontaktobjektets adfærd
- Dæmpningskurve
- Minimum/maksimum lysstyrke
- Start altid med 50 % lysstyrke (ESL/CFL)
- Dæmpningsdrift
- Dæmpningsobjekt/værdiobjekt skifter kanal
- Scener
- Statusfeedback, afbrydning/værdi
- Dæmpningstider: Klokkeslæt for afbrydning, dæmpning, værdier, prioritet, scener
- Tidsindstilling: Trappetid, tænd/sluk-forsinkelsestid
- Prioritetsfunktion, låsefunktion

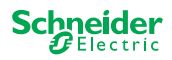

• Indstillinger for sikkerhed og alarm Sikkerhedsfunktion, alarmfunktion, fejl- og downloadadfærd

#### Afbrydning/persienneaktuatorfunktioner

For at sikre, at en kontakt/persienneudvidelse fungerer, er alle funktionerne i kontakt/persiennemaster tilgængelige. Masterens ETS-funktioner --> 7

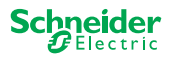

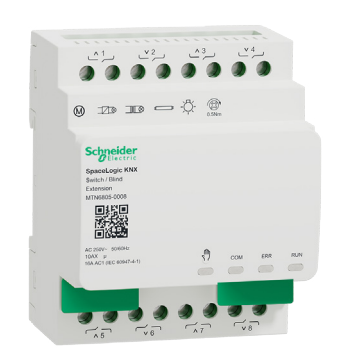

# 3 Information om kontakt-/persienneudvidelse

SpaceLogic KNX kontakt-/persienneudvidelse er en aktuator, der udvider kanalerne til en SpaceLogic KNX kontakt-/persiennemaster og kanalerne til en SpaceLogic KNX universal dæmpningsmaster. Udvidelsen kan maksimalt tænde og slukke for 8 belastninger (f.eks. lamper) eller styre maksimalt 4 persiennemotorer med endestopkontakter. Funktionernes fordeling på kanalerne kan vælges frit og afhænger af dine krav.

Alle tilsluttede belastninger kan betjenes manuelt ved hjælp af knapperne på masteren, men denne funktion kan også deaktiveres via ETS. Manuel betjening Manuel styring af kanaler --> 27

Enhedens status, f.eks. kanalernes status, driftsberedskab eller aktiveret manuel betjening, angives af flere LED-lamper på masterenheden. Du kan finde mere om betydningen her. Kontakt-/persienne-enheder --> 20

## Masteren overtager styringen

Masteren styrer fuldstændigt udvidelserne, disses strømforsyning og også kommunikationen til bussen. Du kan sågar programmere en udvidelse i masterens eksisterende ETS-applikation. Og da en udvidelse hverken har en buskobling eller sin egen individuelle adresse, kræves ingen konventionel idriftsættelse af KNX i forbindelse med en udvidelse.

Ændringer i et projekt, som f.eks. fjernelse, tilføjelse eller udskiftning af en udvidelse, kan gennemføres hurtigt og nemt. Idriftsættelse af master og udvidelse --> 16

Du kan finde et eksempel på, hvordan udvidelsen vises i ETS, her: Mere om ETS-applikationen --> 35

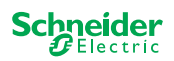

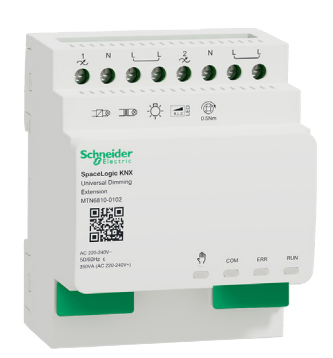

# 4 Lær den universelle dæmpningsudvidelse at kende

SpaceLogic KNX universel dæmpningsudvidelse er en aktuator, der udvider kanalerne i en SpaceLogic KNX universel dæmpningsmaster. Udvidelsen kan tænde/ slukke og dæmpe maks. 2 belastninger, f.eks.:

- Glødelamper og halogenlamper (resistiv belastning)
- Lavspændingshalogenlamper med dæmpbare spoletransformatorer (induktiv belastning)
- Lavspændingshalogenlamper med dæmpbare elektroniske transformatorer (kapacitiv belastning)
- Kombination af resistive og induktive belastninger
- Kombination af resistive og kapacitive belastninger
- Dæmpbare ESL/CFL
- Dæmpbare LED-lamper

Kombinationer af induktive og kapacitive belastninger må ikke sluttes til én udgang.

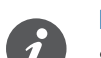

#### Dæmpningsværktøj

Schneider Electric har testet mange forskellige LED- og energisparepærer, der kan dæmpes. Dæmpningsværktøjet giver oplysninger om pærer, der kan dæmpes, og det minimale og maksimale antal individuelle pæretyper.

Når der tændes, registrerer aktuatoren automatisk den tilsluttede belastning. Følgende dæmpningstilstande kan indstilles:

| Dæmpningsdrift |               | Aktiveret af                             | Konfigurér                           |
|----------------|---------------|------------------------------------------|--------------------------------------|
| RC             | Bagflankefase | Automatisk registrering af<br>belastning | ETS (standard) eller på<br>apparatet |
| RL             | Forflankefase | Automatisk registrering af<br>belastning | ETS (standard) eller på<br>apparatet |
| RL-LED         | Forflankefase | * Manuel                                 | ETS eller på apparatet               |

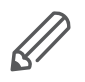

\* For LED'er/CFL'er indstilles RC-tilstand automatisk. I nogle tilfælde kan det dog være nødvendigt at anvende LED'er/CFL'er i RL-LED-tilstand. Der henvises til lampefabrikanternes instruktioner.

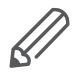

Selv under driften kontrolleres belastningen for induktiv adfærd og den skiftes i givet fald RL-modus. Bemærk, at der kun må udskiftes en belastning, når netspændingen er slået fra.

Alle tilsluttede belastninger kan betjenes manuelt ved hjælp af knapperne på masteren, men denne funktion kan også deaktiveres via ETS. Manuel betjening Manuel styring af kanaler --> 27

Enhedens status, f.eks. kanalernes status, driftsberedskab eller aktiveret manuel betjening, angives af flere LED-lamper på masterenheden. Du kan finde mere om betydningen her. Universelle dæmpningsenheder --> 23

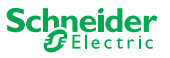

#### Masteren overtager styringen

Masteren styrer fuldstændigt udvidelserne, disses strømforsyning og også kommunikationen til bussen. Du kan sågar programmere en udvidelse i masterens eksisterende ETS-applikation. Og da en udvidelse hverken har en buskobling eller sin egen individuelle adresse, kræves ingen konventionel idriftsættelse af KNX i forbindelse med en udvidelse.

Ændringer i et projekt, som f.eks. fjernelse, tilføjelse eller udskiftning af en udvidelse, kan gennemføres hurtigt og nemt. Idriftsættelse af master og udvidelse --> 16

Du kan finde et eksempel på, hvordan udvidelsen vises i ETS, her: Mere om ETS-applikationen --> 35

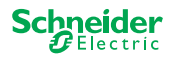

# 5 Tilslutning af master og udvidelse

## 5.1 Hvordan tilslutter jeg master og udvidelser?

Master og udvidelser forbindes med hinanden via det såkaldte forbindelsesinterface. Forbindelsesinterfacet anvendes til kommunikation mellem enhederne og til strømforsyning af udvidelserne. Der findes tre forskellige tilslutningsmuligheder, som du bruger, afhængigt af afstanden mellem enhederne i skabet

|                                      |                                                                                                    | Kommerciel betegnelse                      | Maksimal afstand |
|--------------------------------------|----------------------------------------------------------------------------------------------------|--------------------------------------------|------------------|
| SpaceLogic KNX modulforbindelse      | and the second second sec | MTN6940-0000 (leveres med udvi-<br>delsen) | -                |
| SpaceLogic KNX<br>kabelforbindelse S |                                                                                                    | MTN6941-0001                               | 30 cm            |
| SpaceLogic KNX<br>kabelforbindelse L |                                                                                                    | MTN6941-0002                               | 150 cm           |

- ① Fjern afdækningen på forbindelsesinterfacet
- ② Tilslut SpaceLogic KNX modulforbindelse eller kabelforbindelse

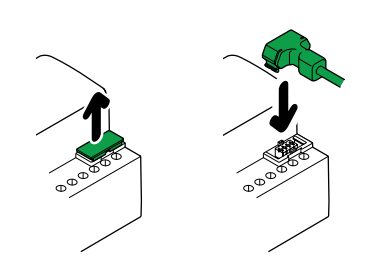

#### Anvendelseseksempler

Hvilken forbindelse bruger jeg i hvilken situation?

Hvis enhederne er placeret ved siden af hinanden, skal du bruge SpaceLogic KNX modulforbindelse.

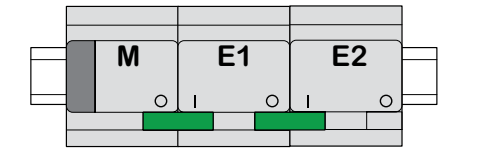

M = master E1/E2 = udvidelse 1/udvidelse 2 O = udgang I = Indgang Hvis enhederne er placeret med afstand til hinanden, skal du bruge SpaceLogic KNX kabelforbindelse.

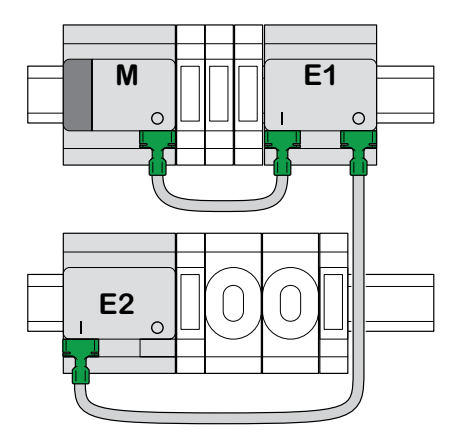

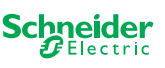

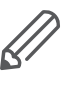

Vær opmærksom på forbindelsen fra output til input. Hvis kabelforbindelsen tilsluttes forkert ved et uheld, kan enhederne ikke sættes i drift. I så fald blinker den pågældende udvidelses-LED (E1 eller E2) på masteren.

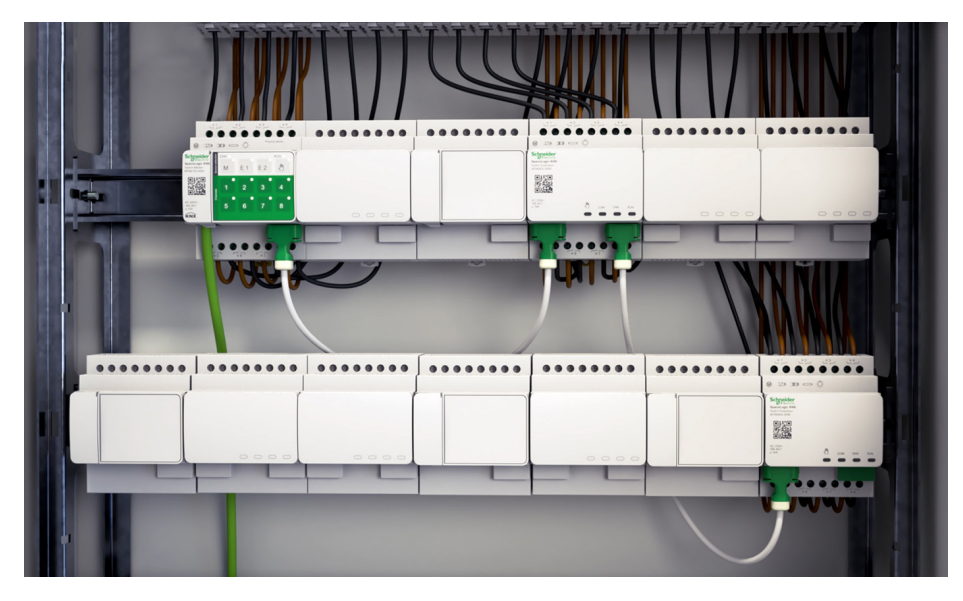

Eksempel i et skab

## 5.2 Hvad kan kombineres med hvad

Du kan maksimalt tilslutte to udvidelser til én master. Følgende tabel viser, hvad der kan kombineres med hvad.

| SpaceLogic KNX                 | Kontakt-/persien-<br>neudvidelse | Universel dæmp-<br>ningsudvidelse |  |
|--------------------------------|----------------------------------|-----------------------------------|--|
| Kontakt-/persiennemaster       | х                                |                                   |  |
| Universel dæmpningsma-<br>ster | x                                | x                                 |  |

## 5.3 Oversigt over enhederne

Afhængigt af funktionerne kan du bruge forskellige enheder:

| SpaceLogic KNX               | Artikel nr.  | Funktioner                                                                                |
|------------------------------|--------------|-------------------------------------------------------------------------------------------|
| Kontakt-/persiennemaster     | MTN6705-0008 | 8 koblingskanaler og/eller 4 persienner/rulleja-<br>lousier kombinationen kan vælges frit |
| Kontakt-/persienneudvidelse  | MTN6805-0008 | 8 koblingskanaler og/eller 4 persienner/rulleja-<br>lousier kombinationen kan vælges frit |
| Universel dæmpningsmaster    | MTN6710-0102 | 2 dæmpningskanaler                                                                        |
| Universel dæmpningsudvidelse | MTN6810-0102 | 2 dæmpningskanaler                                                                        |

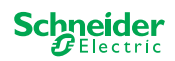

(

# 6 Idriftsættelse af master og udvidelse

KNX-idriftsættelsen af en master svarer til idriftsættelsen af enhver anden KNX-enhed. Det spiller ingen rolle, om du bare vil idriftsætte en master eller også de udvidelser, der er forbundet med den. Når masteren idriftsættes, idriftsættes de tilsluttede udvidelser automatisk.

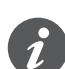

Hvis udvidelserne er tilsluttet, men parametrene ikke er indstillet i ETS, blinker den pågældende udvidelses-LED (E1 eller E2) på masteren.

Du skal følge 2 forskellige idriftsættelsesprocedurer, afhængigt af den pågældende installation:

- Fuld idriftsættelse
- Delvis idriftsættelse

Du udfører fuld idriftsættelse, når du

- indlæs ETS-applikationen/den individuelle adresse i masteren
- udskifter en master
- fjerner eller tilføjer en udvidelse permanent
- erstat en udvidelse med en anden udvidelsestype (lysdæmper/kontakt)
- vil ændre rækkefølgen af udvidelserne

Udførelse af fuld idriftsættelse --> 16

Den delvise idriftsættelse udføres, når du:

• udskifter en udvidelse med den samme udvidelsestype

Udførelse af delvis idriftsættelse --> 18

## 6.1 Udførelse af fuld idriftsættelse

Du udfører fuld idriftsættelse, når du:

- første gang indlæser ETS-applikationen og den fysiske adresse i masteren
- udskifter en master
- fjerner eller tilføjer en udvidelse permanent
- erstat en udvidelse med en anden udvidelsestype (lysdæmper/kontakt)
- vil ændre rækkefølgen af udvidelserne

Under fuld idriftsættelse modtager masteren ETS-applikationen (og den individuelle adresse, hvis relevant), hvorefter konfigurationsdata indlæses i de tilsluttede udvidelser.

Under processen konfigureres rækkefølgen af udvidelserne altid: Den udvidelse, der er forbundet med masteren, tildeles adressen "1", den følgende udvidelse tildeles adressen "2".

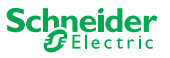

## **BEMÆRK**

Kontrollér før idriftsættelse: Lastforbindelserne og enhedernes rækkefølge (master -> udvidelse 1 -> udvidelse 2) skal svare til din ETS-programmering

- Tilslut persiennemotorer til de persiennekanaler, der er specificeret i ETS.
- Tilslut belastninger til de omskiftende kanaler (eller dæmpningskanalerne), der er specificeret i ETS.
- Hvis udvidelsen er planlagt som udvidelse 1 (E1), skal du tilslutte den direkte til masteren.

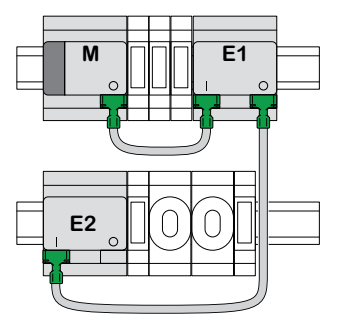

• Hvis udvidelsen er planlagt som udvidelse 2 (E2), skal du tilslutte den til udvidelse 1.

En udvidelse kan ikke sættes i drift, hvis rækkefølgen af enhederne ikke svarer til ETS-konfigurationen.

Når du har afsluttet ETS-programmeringen: ① Tilslut din pc/bærbar pc til KNX-bussen.

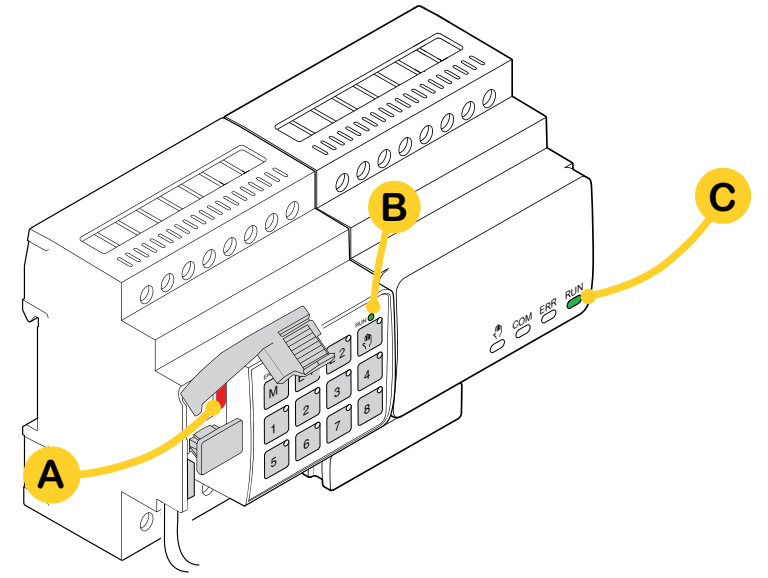

② Tryk på programmeringsknappen A

| På master                                        | På udvidelse |
|--------------------------------------------------|--------------|
| $\Rightarrow$ Programmerings-LED <b>A</b> lyser. | -            |

③ Indlæs ETS-applikationen og den individuelle adresse i enheden.

| På master                               | På udvidelse               |
|-----------------------------------------|----------------------------|
| ⇒ Programmerings-LED A slukker.         |                            |
| $\Rightarrow$ AKTIV-LED <b>B</b> lyser. | ⇒ AKTIV-LED <b>C</b> lyser |

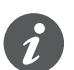

I den efterfølgende initialiseringsfase på maks. 12 s. er enheden ude af funktion.

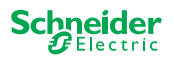

М

E2

## 6.2 Udførelse af delvis idriftsættelse

Den delvise idriftsættelse udføres, når du:

udskifter en udvidelse med den samme udvidelsestype

Under delvis idriftsættelse indlæses konfigurationsdata kun i de nye udvidelser. En eksisterende udvidelse modtager kun konfigurationsdata, hvis dataene er inkonsistente

Derudover:

- Firmwareversionen kontrolleres.
- Rækkefølgen af udvidelserne kontrolleres.

Den delvise idriftsættelse foretages under normal drift

#### BEMÆRK

Kontrollér før idriftsættelse: Lastforbindelserne og enhedernes rækkefølge (master -> udvidelse 1 -> udvidelse 2) skal svare til din ETS-programmering.

- Tilslut persiennemotorer til de persiennekanaler, der er specificeret i ETS.
- Tilslut belastninger til de omskiftende kanaler (eller dæmpningskanalerne), der er specificeret i ETS.
- Hvis udvidelsen er planlagt som udvidelse 1 (E1), skal du tilslutte den direkte til masteren.
- Hvis udvidelsen er planlagt som udvidelse 2 (E2), skal du tilslutte den til udvidelse 1.

En udvidelse kan ikke sættes i drift, hvis rækkefølgen af enhederne ikke svarer til programmeringen i ETS.

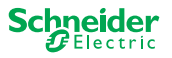

Når du har udskiftet udvidelsen:

① Tryk på master-trykknappen **A**, og hold den trykket ind i 7 sekunder.

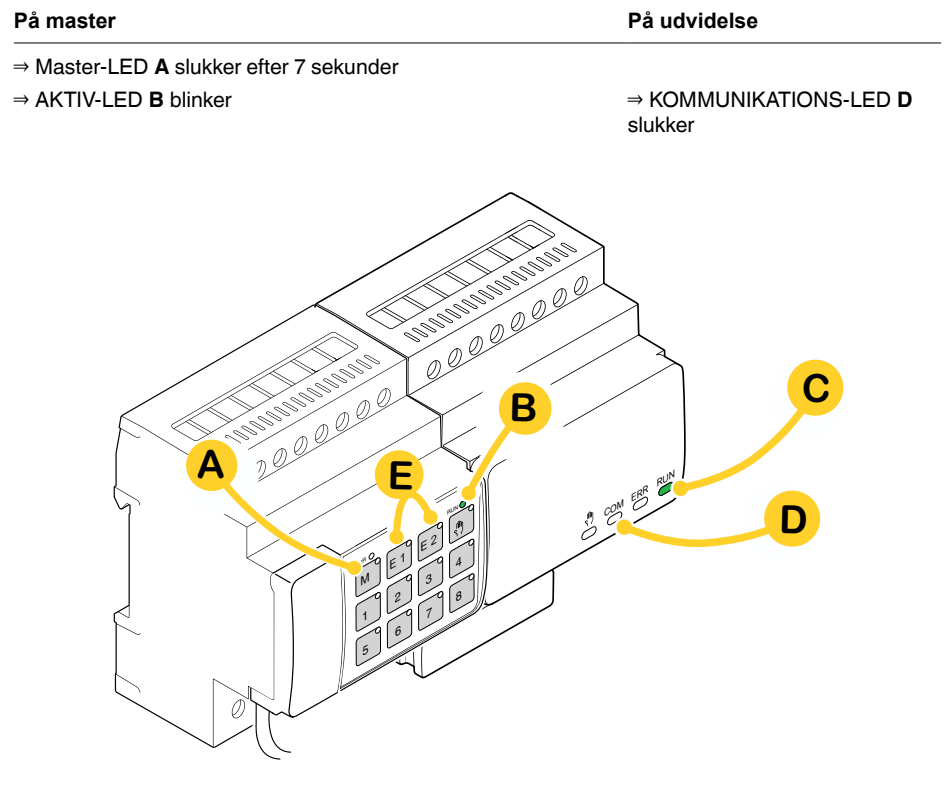

Konfigurationsdataene er indlæst.

| På master | På udvidelse                    |
|-----------|---------------------------------|
|           | ⇒ KOMMUNIKATIONS-I ED D blinker |

I den efterfølgende initialiseringsfase på maks. 12 s. er enheden ude af funktion. Konfigurationsdataene er indlæst korrekt, når alle AKTIV-LED'er er tændt igen.

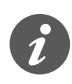

Hvis den nye udvidelse har en ikke-kompatibel firmwareversion, blinker udvidelses-LED'en **(E)**, og du skal udføre en firmwareopdatering. Firmwareopdatering til udvidelse --> 33

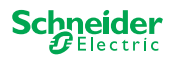

# 7 Betjenings- og displayelementer

## 7.1 Kontakt-/persienne-enheder

#### Master-trykknap Μ 00000000 Kort tryk: Valg af master. Status-LED'erne angiver masterens aktuelle status. ERR 🔴 RUN 🔵 Langt tryk: Delvis idriftsættelse --> 18 ŝ М E2 E1 Udvidelse 1 trykknap E1 1 2 3 4 Kort tryk: Valg af udvidelse 1. Status-LED'erne angiver den aktuelle status for udvidelse 1. 5 6 7 8 Firmwareopdatering efter udskiftning af en udvidelse --> 33 Langt tryk: Udvidelse 2 trykknap 00000000 E2 Kort tryk: Valg af udvidelse 2. Status-LED'erne angiver den aktuelle status for udvidelse 2. Langt tryk: Firmwareopdatering efter udskiftning af en udvidelse --> 33 Trykknap til manuel betjening Ð Skift til manuel betjening Kort tryk: Manuel betjening med lav prioritet --> 27 Langt tryk: Manuel betjening med høj prioritet --> 29 Kanaltrykknap 1 8 Når den manuelle betjening er aktiveret, kan du styre de kanaler, der er aktiveret i ETS. **ETS-applikation** Kobling og styring af kanaler. indlæst: ETS-applikation Manuel betjening med lav prioritet: 2 kanaler kan styres ad ikke indlæst: gangen: trykknap 1/2 eller 3/4 eller 5/6 eller 7/8 Til afprøvning af kabelføring. Manuel betjening med høj prioritet (lang tryk): alle kanaler kan styres. KNX-knap til programmering med integreret LED KNX Kort tryk KNX-idriftsættelse --> 16 Tryk og hold nede Aktiverer masternulstillingen --> 30 Serviceport Firmwareopdatering og diagnosticering --> 31

## Masterens trykknapper

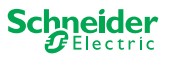

**Masterens LED** 

AKTIV-LED

RUN

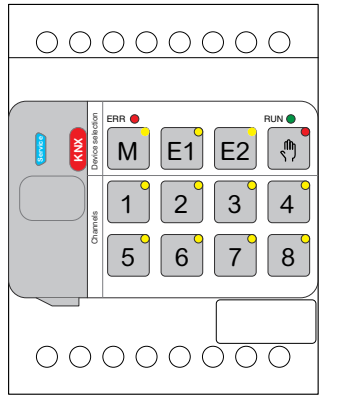

|                                                                                                    | Viser enhedens aktuelle driftsstatus.                                                 |                                                                                                    |  |  |
|----------------------------------------------------------------------------------------------------|---------------------------------------------------------------------------------------|----------------------------------------------------------------------------------------------------|--|--|
|                                                                                                    | Tændt                                                                                 | ETS-applikation indlæst, enhed i drift                                                                                            |  |  |
|                                                                                                    | Blinker langsomt                                                                      | Firmwareopdatering af masteren                                                                                                    |  |  |
|                                                                                                    | Blinker hurtigt                                                                       | ldriftsættelse af udvidelse (fuld/delvis idriftsættelse, indledende afprøv-<br>ning)                                              |  |  |
|                                                                                                    | Slukket                                                                               | ETS-applikation ikke aktiv. Kun ledningstest mulig                                                                                |  |  |
| ERR 🛑                                                                                                    | Fejl-LED                                                                              |                                                                                                    |  |  |
|                                                                                                    | Viser en intern fejl<br>strømforsyning. Se                                            | , f.eks. utilstrækkelig strømforsyning til relæ på grund af manglende<br>e diagnoseværktøjet for ydeligere oplysninger om fejlen. |  |  |
|                                                                                                    | Tændt                                                                                 | Intern fejl i master (strømforsyning, enhedsfejl,) eller fejl i master<br>under firmwareopdateringen                              |  |  |
|                                                                                                    | Blinker                                                                               | Ekstern fejl ved master                                                                                                    |  |  |
| M                                                                                                    | Master-/udvidels                                                                      | e 1-/udvidelse 2-LED                                                                                                    |  |  |
| 101                                                                                                    | Angiver, at enten i                                                                   | master, udvidelse 1 eller udvidelse 2 er valgt.                                                                                   |  |  |
| E1                                                                                                    | M, E1 eller E2<br>Tændt                                                               | Enheden blev valgt. Du kan kontrollere enhedens kanaltilstande ved<br>hjælp af status-LED'erne.                                   |  |  |
|                                                                                                    | E1 blinker                                                                            | Fejl udvidelse 1                                                                                                    |  |  |
| E2                                                                                                    | E2 blinker                                                                            | Fejl udvidelse 2                                                                                                    |  |  |
|                                                                                                    | M, E1 eller E2<br>Tændt                                                               | Udvidelserne modtager firmwareopdateringen fra masteren                                                                           |  |  |
| <u>ر</u> ش                                                                                                    | petjening                                                                             |                                                                                                    |  |  |
| 17                                                                                                    | Angiver, at enheden er blevet indstillet til manuel betjening.                        |                                                                                                    |  |  |
|                                                                                                    | Tændt                                                                                 | Manuel betjening med lav prioritet aktiv                                                                                          |  |  |
|                                                                                                    | Blinker                                                                               | Manuel betjening med høj prioritet aktiv                                                                                          |  |  |
| <ul> <li>Status-LED</li> <li>Viser kanalernes fysiske aktuelle status (uafhængigt af ETS-konfigural</li> </ul> |                                                                                       | ysiske aktuelle status (uafhængigt af ETS-konfigurationen)                                                                        |  |  |
|                                                                                                    | Tændt                                                                                 | Relækontakt lukket                                                                                                    |  |  |
|                                                                                                    | Slukket                                                                               | Relækontakt åben                                                                                                    |  |  |
|                                                                                                    | KNX-knap til prog                                                                     | grammering med integreret LED                                                                                                    |  |  |
| KN                                                                                                    | Viser status under KNX-idriftsættelse. Enheden befinder sig i programmeringstilstand. |                                                                                                    |  |  |
|                                                                                                    | Blinker                                                                               | KNX-idriftsættelse                                                                                                    |  |  |

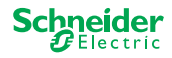

|          | RUN | AKTIV-LED                               |                                                                                                    |  |
|----------|-----|-----------------------------------------|----------------------------------------------------------------------------------------------------|--|
|          |     | Viser enhedens                          | aktuelle driftsstatus.                                                                                                    |  |
|          |     | Slukket                                 | Afprøvning af kabelføring eller enhed fungerer ikke (firmwareversion eller udvidelsestype er ikke kompatibel). I så fald blinker den tilsvarende pågæl-<br>dende udvidelses LED E1/E2 på masteren. |  |
|          |     | Tændt                                   | ETS-applikation indlæst, enhed i drift                                                                                                    |  |
|          |     | Blinker langsom                         | t Firmwareopdatering af masteren                                                                                                    |  |
|          |     | Blinker hurtigt                         | Idriftsættelse af udvidelse (fuld/delvis idriftsættelse, indledende afprøvning)                                                                                                    |  |
|          |     | AKTIV-LED blinker under idriftsættelse. |                                                                                                    |  |
| 00000000 | ERR | Fejl-LED:                               |                                                                                                    |  |
|          |     | Tændt                                   | Intern fejl udvidelse (f.eks. selvtest). Se diagnoseværktøjet for ydeligere oplysninger om fejlen.                                                                                                 |  |
|          | COM | Blinker                                 | Ekstern fejl ved udvidelse                                                                                                    |  |
|          |     | KOMMUNIKATIONS-LED                      |                                                                                                    |  |
|          |     | Blinker                                 | Angiver, at masteren og udvidelsen kommunikerer.                                                                                                    |  |
|          |     | Tændt                                   | Firmwareopdatering                                                                                                    |  |
|          | Ŵ   | LED for manue                           | D for manuel betjening                                                                                                    |  |
|          | -   | Tændt                                   | Angiver, at manuel betjening er aktiveret for enheden. Forlængelsens kana-                                                                                                    |  |

37

ler kan nu styres ved at bruge masterens kanaltrykknapper.

Denne funktion kan også bruges til at identificere udvidelsen i skabet. -->

## LED-indikatorer for udvidelsen

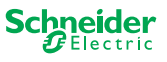

## 7.2 Universelle dæmpningsenheder

## Masterens trykknapper

|                                      | NA                                | Master-trykknap                  |                                                                                                    |
|--------------------------------------|-----------------------------------|----------------------------------|----------------------------------------------------------------------------------------------------|
|                                      |                                   | Kort tryk:                       | Valg af master. Status-LED'erne angiver masterens aktuelle status.                                                                              |
|                                      |                                   | Langt tryk:                      | Delvis idriftsættelse> 18                                                                                                    |
|                                      |                                   | Udvidelse 1 trykknap             | 0                                                                                                    |
|                                      |                                   | Kort tryk:                       | Valg af udvidelse 1. Status-LED'erne angiver den aktuelle status for udvidelse 1.                                                               |
| 5678                                 |                                   | Langt tryk:                      | Firmwareopdatering efter udskiftning af en udvidelse> 33                                                                                        |
|                                      | F2                                | Udvidelse 2 trykknap             | 0                                                                                                    |
|                                      |                                   | Kort tryk:                       | Valg af udvidelse 2. Status-LED'erne angiver den aktuelle status for udvidelse 2.                                                               |
|                                      | _                                 | Langt tryk:                      | Firmwareopdatering efter udskiftning af en udvidelse> 33                                                                                        |
|                                      | î î î î î                         | Trykknap til manuel              | betjening                                                                                                    |
|                                      | 5)                                | Skift til manuel betjeni         | ing                                                                                                    |
|                                      |                                   | Kort tryk:                       | Manuel betjening med lav prioritet> 27                                                                                                    |
|                                      |                                   | Langt tryk:                      | Manuel betjening med høj prioritet> 29                                                                                                    |
| C1 C2                                |                                   | Kanaltrykknapper                 |                                                                                                    |
|                                      |                                   | Når den manuelle betj<br>ETS.    | jening er aktiveret, kan du styre de kanaler, der er aktiveret i                                                                                |
|                                      |                                   | ETS-applikation<br>indlæst:      | Tænd/sluk- og dæmpekanaler.                                                                                                    |
| 5 6 7 8<br>RL⇔RC RL-LED RL⇔RC RL-LED |                                   | ETS-applikation ikke<br>indlæst: | Begge kanaler kan styres samtidigt. Dæmpningsfunktionen<br>er deaktiveret. Det er kun muligt at tænde/slukke.<br>Til afprøvning af kabelføring. |
|                                      | 1 3                               | Kort/langt tryk:                 | Lampen er tændt/dæmpet lysere                                                                                                    |
|                                      | 2 4                               | Kort/langt tryk:                 | Lampen er slukket/dæmpet mørkere                                                                                                    |
|                                      |                                   | Funktionsknapper                 |                                                                                                    |
|                                      | 5 6 7 8<br>RL RC RLED RL RC RLLED | Så snart manuel betje<br>dene.   | ning er aktiveret, kan du f.eks. indstille dæmpningstilstan-                                                                                    |
|                                      | 5 7                               | Kort tryk                        | Kanal 1/2: Automatisk registrering af belastning er aktiveret (LED begynder at lyse)                                                            |
|                                      | 6 8                               | Kort tryk:                       | Kanal 1/2: Driftstilstanden RL-LED er aktiveret                                                                                                 |
|                                      | 5 + 6                             | Langt tryk på begge              | Kanal 1 Tællernulstilling                                                                                                    |
|                                      |                                   | knapper:                         | Dæmperen kan indsamle følgende oplysninger: antal tænd-/<br>sluk-operationer og lystimer.                                                       |
|                                      | 7 + 8                             | Langt tryk på begge<br>knapper:  | Kanal 2 Tællernulstilling<br>Dæmperen kan indsamle følgende oplysninger: antal tænd-/                                                           |
|                                      |                                   |                                  | sluk-operationer og lystimer.                                                                                                    |
|                                      | X                                 | KNX-knap til prograr             | nmering med integreret LED                                                                                                    |
|                                      | Ŭ                                 | Kort tryk                        | KNX-idriftsættelse> 16                                                                                                    |
|                                      |                                   | Tryk og hold nede                | Aktiverer masternulstillingen> 30                                                                                                    |
|                                      |                                   | Serviceport                      |                                                                                                    |
|                                      | Ser                               | Firmwareopdatering o             | g diagnosticering> 31                                                                                                    |

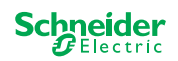

| 00000000                                                                                                    |
|----------------------------------------------------------------------------------------------------|
| Eff ( ) Eff ( ) Eff ( |

C2

0/

4

8

RL-LED

1/-

3

7

RL-LED RL<> RC

C1

|/-

1

5

RL<> RC

0/

2

6

## **Masterens LED**

| RUN                                   | AKTIV-LED                                                         |                                                                                                    |  |  |  |  |
|---------------------------------------|-------------------------------------------------------------------|----------------------------------------------------------------------------------------------------|--|--|--|--|
|                                       | Viser enhedens aktuelle driftsstatus.                             |                                                                                                    |  |  |  |  |
|                                       | Tændt                                                             | ETS-applikation indlæst, enhed i drift                                                                                                    |  |  |  |  |
|                                       | Blinker langsomt                                                  | Firmwareopdatering af masteren                                                                                                    |  |  |  |  |
|                                       | Blinker hurtigt                                                   | ldriftsættelse af udvidelse (fuld/delvis idriftsættelse, indledende afprøvning)                                                               |  |  |  |  |
|                                       | Slukket                                                           | ETS-applikation ikke aktiv. Kun ledningstest mulig                                                                                            |  |  |  |  |
| ERR 🛑                                 | Fejl-LED                                                          |                                                                                                    |  |  |  |  |
| -                                     | Viser en intern/ekstern fe                                        | sjl.                                                                                                    |  |  |  |  |
|                                       | Tændt                                                             | Intern fejl (f.eks. enheden for kun strøm under firmwareopdaterin-<br>gen med USB)                                                            |  |  |  |  |
|                                       | Blinker                                                           | Ekstern fejl (f.eks. genvej, frekvens uden for område, overbelast<br>ning, løs ledning, belastning ikke registreret)                          |  |  |  |  |
|                                       | Master-/udvidelse 1-/udvidelse 2-LED                              |                                                                                                    |  |  |  |  |
| IVI                                   | Angiver, at enten master, udvidelse 1 eller udvidelse 2 er valgt. |                                                                                                    |  |  |  |  |
| F1                                    | M, E1 eller E2<br>Tændt                                           | Enheden blev valgt. Du kan kontrollere enhedens kanaltilstande ved hjælp af status-LED'erne.                                                  |  |  |  |  |
| сл <sup>о</sup>                       | E1 blinker                                                        | Fejl udvidelse 1 (f.eks.: ETS-konfigurationen kontakt-/persienne svarer ikke til installationen, eller der anvendes en anden udvidelsestype). |  |  |  |  |
| EZ                                    | E2 blinker                                                        | Fejl udvidelse 2 (f.eks.: ETS-konfigurationen kontakt-/persienne svarer ikke til installationen, eller der anvendes en anden udvidelsestype). |  |  |  |  |
|                                       | M, E1 eller E2<br>Tændt                                           | Udvidelserne modtager firmwareopdateringen fra masteren                                                                                       |  |  |  |  |
| _m •                                  | LED for manuel betjeni                                            | ng                                                                                                    |  |  |  |  |
| 11                                    | Angiver, at enheden er b                                          | levet indstillet til manuel betjening.                                                                                                    |  |  |  |  |
|                                       | Tændt                                                             | Manuel betjening med lav prioritet aktiv                                                                                                    |  |  |  |  |
|                                       | Blinker                                                           | Manuel betjening med høj prioritet aktiv                                                                                                    |  |  |  |  |
|                                       | Status-LED for kanaler                                            |                                                                                                    |  |  |  |  |
|                                       | Viser den fysisk aktuelle                                         | sk aktuelle status for kanal 1 og 2 (C1/C2).                                                                                                  |  |  |  |  |
| 1 <sup>0</sup> 3 <sup>0</sup>         | Tændt                                                             | Kanalen er tændt (1 % - 100 %)                                                                                                    |  |  |  |  |
|                                       | Slukket                                                           | Kanalen er slukket                                                                                                    |  |  |  |  |
| 2 4                                   | 2 4 Slukket Kanal 1/2 er forsynet med strøm                       |                                                                                                    |  |  |  |  |
|                                       | Blinker hurtigt                                                   | Ekstern fejl ved kanal 1/2 (f.eks. genvej, frekvens uden for om-<br>råde) Der er behov for at nulstille netspændingen                         |  |  |  |  |
|                                       | Blinker langsomt                                                  | Ekstern fejl ved kanal 1/2 (f.eks. overbelastning, løs ledning, ingen last) Applikationen eller brugeren skal stoppe den.                     |  |  |  |  |
|                                       | Tændt                                                             | Kanal 1/2 er offline                                                                                                    |  |  |  |  |
|                                       | Status-LED for funktion                                           | 1er                                                                                                    |  |  |  |  |
|                                       | Viser status for dæmpnir                                          | ngstilstandene for kanal 1 og 2 (C1/C2)                                                                                                    |  |  |  |  |
| 5 <sup>7</sup>                        | Tændt                                                             | Automatisk belastningsregistrering er aktiv (RL- eller RC-tilstand er aktiv)                                                                  |  |  |  |  |
|                                       | Slukket                                                           | Automatisk registrering af belastning er ikke aktiv                                                                                           |  |  |  |  |
| 6 8 °                                 | Tændt                                                             | RL-LED-tilstand er aktiv                                                                                                    |  |  |  |  |
| Slukket RL-LED-tilstand er ikke aktiv |                                                                   |                                                                                                    |  |  |  |  |
| 5+6                                   | Blinker                                                           | Kanal 1 Tællernulstilling er i gang                                                                                                    |  |  |  |  |
| 7+8                                   | Blinker                                                           | Kanal 2 Tællernulstilling er i gang                                                                                                    |  |  |  |  |

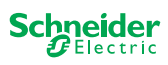

| × |  |
|---|--|
| Z |  |
| × |  |
|   |  |

Blinker

KNX-knap til programmering med integreret LED

Viser status under KNX-idriftsættelse. Enheden befinder sig i programmeringstilstand.

KNX-idriftsættelse

## LED-indikatorer for udvidelsen

| 00000000 | RUN |
|----------|-----|
|          |     |
|          |     |
|          |     |
|          | ERR |

| RUN        | UN <b>AKTIV-LED</b><br>Viser enhedens aktuelle driftsstatus. |                                                                                                    |  |  |  |  |
|------------|--------------------------------------------------------------|----------------------------------------------------------------------------------------------------|--|--|--|--|
|            | Slukket                                                      | Afprøvning af kabelføring eller enhed fungerer ikke (firmwareversion eller udvidelsestype er ikke kompatibel). I så fald blinker den tilsvarende pågæl-<br>dende udvidelses LED E1/E2 på masteren. |  |  |  |  |
|            | Tændt                                                        | ETS-applikation indlæst, enhed i drift                                                                                                    |  |  |  |  |
|            | Blinker langsomt Firmwareopdatering af masteren              |                                                                                                    |  |  |  |  |
|            | Blinker hurtigt                                              | er hurtigt Idriftsættelse af udvidelse (fuld/delvis idriftsættelse, indledende afprøvning)                                                                                                    |  |  |  |  |
|            | AKTIV-LED blinker under idriftsættelse.                      |                                                                                                    |  |  |  |  |
| ERR        | Fejl-LED                                                     |                                                                                                    |  |  |  |  |
|            | Tændt                                                        | Intern fejl udvidelse (f.eks. selvtest). Se diagnoseværktøjet for ydeligere oplysninger om fejlen.                                                                                                 |  |  |  |  |
|            | Blinker                                                      | Ekstern fejl udvidelse (overbelastning, ingen belastning,)                                                                                                    |  |  |  |  |
| СОМ        | OM KOMMUNIKATIONS-LED                                        |                                                                                                    |  |  |  |  |
|            | Blinker                                                      | Angiver, at masteren og udvidelsen kommunikerer.                                                                                                    |  |  |  |  |
|            | Tændt                                                        | Firmwareopdatering                                                                                                    |  |  |  |  |
| <u>(</u> ) | LED for manuel betjening                                     |                                                                                                    |  |  |  |  |
| -          | Tændt                                                        | Angiver, at manuel betjening er aktiveret for enheden. Forlængelsens kana-<br>ler kan nu styres ved at bruge masterens kanaltrykknapper.                                                           |  |  |  |  |
|            |                                                              | Denne funktion kan også bruges til at identificere udvidelsen i skabet> 37                                                                                                    |  |  |  |  |

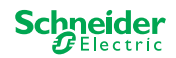

## 7.3 Masterernes LED-adfærd

| ldriftsættelse                                       | KNX     | RUN               | , m               | M                 | E1                | E2                | ERR 🔴             | Trykknap-<br>funktion |
|------------------------------------------------------|---------|-------------------|-------------------|-------------------|-------------------|-------------------|-------------------|-----------------------|
| Ledningstest                                         | -       | -                 | Tændt             | -                 | -                 | -                 | -                 | frigivet              |
| ldriftsættelse,<br>tilslutning af spændingen         | -       | Tændt<br>i 1 sek. | Tændt<br>i 1 sek. | Tændt<br>i 1 sek. | Tændt<br>i 1 sek. | Tændt<br>i 1 sek. | Tændt<br>i 1 sek. | låst                  |
| KNX-idriftsættelse E                                 | Blinker | -                 | -                 | -                 | -                 | -                 | -                 | låst                  |
|                                                      |         |                   |                   | -                 |                   | -                 |                   |                       |
| Normal drift                                         |         | RUN               | ŝ,                | M                 | E1                | E2                | ERR 🔴             | Trykknap-<br>funktion |
| Enhed klar til drift                                 |         | Tændt             | -                 | -                 | -                 | -                 | -                 | frigivet              |
| ETS-applikation ikke aktiv                           |         | -                 | -                 | -                 | -                 | -                 | -                 | frigivet              |
| Manuel betjening med lav prioritet aktiv             |         | Tændt             | Tændt             | Tændt             | -                 | -                 | -                 | frigivet              |
| Manuel betjening med høj prioritet aktiv             |         | Tændt             | Blinker           | Tændt             | -                 | -                 | -                 | frigivet              |
| Master valgt                                         |         | Tændt             | -                 | Tændt             | -                 | -                 | -                 | frigivet              |
| Udvidelse 1 valgt                                    |         | Tændt             | -                 | -                 | Tændt             | -                 | -                 | frigivet              |
| Udvidelse 2 valgt                                    |         | Tændt             | -                 | -                 | -                 | Tændt             | -                 | frigivet              |
| Intern fejl                                          |         | -                 | -                 | -                 | -                 | -                 | Tændt             | frigivet              |
| Ekstern fejl master                                  |         | Tændt             | -                 | -                 | (Tændt)           | (Tændt)           | Blinker           | frigivet              |
| Fejl udvidelse                                       |         | Tændt             | -                 | -                 | Blinker           | Blinker           | -                 | frigivet              |
| Fejl i master/udvidelse/udvidelse-konfiguration**    |         | Tændt             | -                 | -                 | (Tændt)           | (Tændt)           | -                 | frigivet              |
|                                                      |         |                   |                   |                   |                   |                   |                   |                       |
| Firmwareopdatering af enhed                          |         | RUN               | , M) ●            | M                 | E1 <sup>0</sup>   | E2                | ERR 🔴             | Trykknap-<br>funktion |
| Firmwareopdatering af masteren                       |         | Blinker           | -                 | -                 | -                 | -                 | -                 | låst                  |
| Firmwareopdatering af master*                        |         | Blinker           | -                 | -                 | -                 | -                 | Tændt             | låst                  |
| Firmwareopdatering af udvidelser                     |         | -                 | -                 | Tændt             | Tændt             | Tændt             | -                 | låst                  |
| Firmwareopdatering af udvidelser*                    |         | -                 | -                 | Tændt             | Tændt             | Tændt             | Tændt             | låst                  |
|                                                      |         |                   |                   |                   |                   |                   |                   |                       |
| Fejlindikation                                       |         | RUN               | •                 | M                 | E1 <sup>0</sup>   | E2                | ERR               | Trykknap-<br>funktion |
| Intern fejl                                          |         | -                 | -                 | -                 | -                 | -                 | Tændt             | frigivet              |
| Ekstern fejl master (vedrører udvidelser)**          |         | Tændt             | -                 | -                 | (Tændt)           | (Tændt)           | Blinker           | frigivet              |
| Fejl udvidelse 1 (f.eks. O/l ombyttet på kabelforbin | delse)  | Tændt             | -                 | -                 | Blinker           | -                 | -                 | frigivet              |

Fejl udvidelse 2 (f.eks. O/l ombyttet på kabelforbindelse) frigivet \* Firmwareopdateringen stoppes, og enheden sættes i fejltilstand. Den delvise idriftsættelse eller firmwareopdateringen kan startes via tastaturet. Hvis KNX-bussen ikke er tilsluttet, og enheden kun forsynes med strøm via misro USB, lyser alle Fejl-LED'er (master og udvidelser). Hvis strømforsyningen finder sted via KNX-bussen, er alle Fejl-LED'er slukket.

-

-

Tændt

\*\* LED'erne E1/E2 angiver inkompatibel firmware eller en tilsluttet udvidelse, som ikke stemmer overens med ETS-programmeringen.

-

Blinker

-

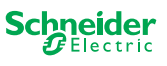

# 8 Manuel betjening Manuel styring af kanaler

Med manuel betjening kan du styre kanalerne direkte fra masterenheden. Denne funktion bruges, hvis du f.eks. vil indstille en bestemt kombination til vedligeholdelse/rengøring eller til test.

Der er to forskellige typer af manuel betjening:

- Manuel betjening med lav prioritet --> 27 Vælg denne manuelle betjening, hvis du ønsker at teste en kanal eller kontrollere dens status.
- Manuel betjening med høj prioritet --> 29 Du vælger denne manuelle betjening, hvis der skal udføres vedligeholdelseseller rengøringsarbejde på tilslutningerne.

## 8.1 Manuel betjening med lav prioritet

Under manuel betjening er busfunktionen stadig aktiv (AKTIV-LED lyser). Kanaltrykknapperne har samme prioritet som gruppeobjekter med lav prioritet. Det betyder, at en funktion med høj prioritet - som f.eks. en vejralarm - kan ophæve den krævede position.

Du kan enten aktivere manuel betjening direkte på masterenheden eller via et KNX-objekt.

Manuel betjening kan deaktiveres manuelt på enheden eller efter udløbet af en indstillelig tidsperiode (ETS).

# 

Risiko for personskade som følge af pludselige ændringer i de elektriske belastningers status eller position.

Funktioner med høj prioritet kan til enhver tid ændre relækontakternes status. Persienner kan skifte til en anden position, f.eks. på grund af en vindalarm eller tidsstyring.

- Under manuel betjening skal du sikre dig, at ingen personer befinder sig i nærheden af belastningerne.
- Aktivér altid manuel betjening med høj prioritet, når der skal udføres vedligeholdelses- eller rengøringsarbejde
- Hvis disse instruktioner ikke følges, kan det medføre mindre kvæstelser.

## ERR 0 M E1 E2 1 2 3 4 5 6 7 8

## Aktivering af manuel betjening med lav prioritet

① Kort tryk på trykknap til manuel betjening

- $\Rightarrow$  LED'en for manuel betjening lyser.
- ⇒ AKTIV-LED'en er tændt; busfunktionen forbliver aktiveret.
  - Master-LED'en lyser (idet masteren altid er forvalgt)

Status-LED'erne viser status for de master-kanaler, der er aktiveret i ETS. Du kan skifte belastningerne ved hjælp af kanaltrykknapperne.

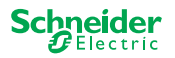

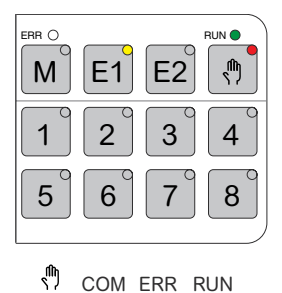

Hvis du ønsker at betjene en udvidelse manuelt:

② Tryk på udvidelsestrykknappen E1 eller E2.

- $\Rightarrow$  LED'erne E1 eller E2 lyser, master-LED'en slukker.
- $\Rightarrow$  På udvidelsen: LED for manuel betjening lyser.

Status-LED'erne viser status for de udvidelseskanaler, der er aktiveret i ETS. Du kan skifte belastningerne ved hjælp af kanaltrykknapperne.

## Deaktivering af manuel betjening med lav prioritet

③ Kort tryk på trykknap til manuel betjening

⇒ LED'en for manuel betjening slukker, den manuelle betjening er deaktiveret.

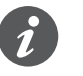

Manuel betjening kan deaktiveres via ETS efter en indstillelig tidsperiode. Denne tidsperiode genstartes altid, så snart der registreres en handling på en kanaltryk-knap.

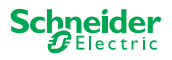

#### Manuel betjening med høj prioritet 8.2

Under manuel betjening er busfunktionen stadig aktiv (AKTIV-LED lyser).

KNX-telegrammer (også telegrammer med høj prioritet) blokeres og gemmes under perioden med manuel betjening og udføres, når den manuelle betjening er afsluttet. Under manuel betjening styres kanalerne udelukkende via kanaltrykknapperne.

Du kan kun aktivere manuel betjening direkte på masterenheden, ikke via et KNX-objekt.

Manuel betjening deaktiveres kun manuelt på enheden.

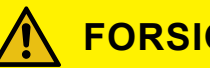

## FORSIGTIG

#### Risiko for personskade som følge af pludselige ændringer i de elektriske belastningers status eller position.

KNX-telegrammer gemmes under manuel betjening. Efter deaktivering af manuel betjening udfører enheden kommandoerne i de gemte telegrammer. Relækontakterne kan uventet ændre status.

Deaktivér kun manuel betjening, når alt vedligeholdelsesarbejde er afsluttet.

Hvis disse instruktioner ikke følges, kan det medføre mindre kvæstelser.

## Aktivering af manuel betjening med høj prioritet

1 Langt tryk (> 2 sek.) på trykknappen til manuel betjening

- ⇒ LED'en for manuel betjening blinker.
- AKTIV-LED'en er tændt; busfunktionen forbliver aktiveret, KNX-telegrammer gemmes, men udføres ikke.
- ⇒□□□ Master-LED'en lyser (idet masteren altid er forvalgt)

Status-LED'erne viser status for de master-kanaler, der er aktiveret i ETS. Du kan skifte belastningerne ved hjælp af kanaltrykknapperne.

Hvis du ønsker at betjene en udvidelse manuelt:

② Tryk på udvidelsestrykknappen "E1" eller "E2".

- ⇒ LED'erne E1 eller E2 lyser, master-LED'en slukker.
- ⇒ På udvidelsen: LED for manuel betjening lyser.

Status-LED'erne viser status for de udvidelseskanaler, der er aktiveret i ETS. Du kan skifte belastningerne ved hjælp af kanaltrykknapperne.

## Deaktivér manuel betjening med høj prioritet

Kort tryk på trykknappen til manuel betjening

⇒ Hånd-LED'en slukker. Busfunktionen er aktiveret, og AKTIV-LED'en lyser.

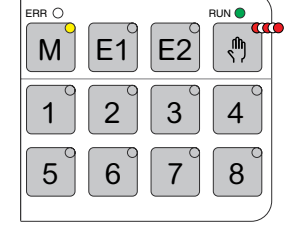

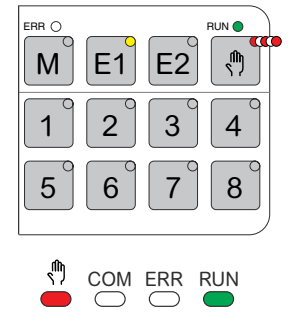

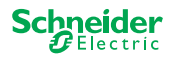

# 9 Nulstilling til fabriksindstillinger (nulstilling af master)

Når masteren nulstilles, stilles masteren og dens udvidelser tilbage til leveringsstatus.

Status for master efter nulstilling:

- Uden ETS-applikation
- Relækontakterne er åbne
- Manuel betjening er mulig. Der kan kun skiftes ét relæ pr. enhed efter hinanden. Se ledningstest i installationsvejledningen, eller her: Hvordan og hvornår kan jeg teste ledningsforbindelserne? --> 37

## **Nulstilling af master**

- ① Afbryd enheden fra KNX-bussen
- ② Tryk på KNX-knappen til programmering, og hold den trykket ind
- ③ Tilslut enheden til KNX-bussen igen

Masteren nulstilles, når KNX-knappen til programmering slippes.

⇒ Alle AKTIV-LED'er er slukket, ETS-applikationen er fjernet.

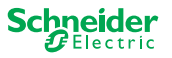

# 10 Udførelse af firmwareopdatering

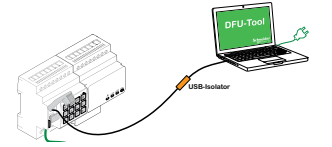

Firmwareopdateringer er beregnet til sikkerheds- og funktionsopdateringer for at sikre, at enhederne altid er opdaterede. Med værktøjet Device Firmware Update Tool (i det følgende kaldet **DFU-værktøj**) kan du nemt overføre den nye firmware til alle master- og udvidelsesenheder.

Der findes 2 forskellige typer firmwareopdateringer:

- Firmwareopdatering til master/udvidelse
  - Udført af DFU-værktøjet
- Firmwareopdatering til udvidelse
  - Udført efter udskiftning af en udvidelse

## **10.1 Firmwareopdatering til master/udvidelse**

Firmwareopdateringen til en master og en udvidelse udføres altid på masterenheden. Først modtager masteren den seneste firmware, og derefter de tilsluttede udvidelser automatisk.

#### **Betingelser**

- Download DFU-værktøjet på din pc. Den er tilgængelig på Schneider-hjemmesiden. -> www.se.com.
- Gyldig PIN-kode til godkendelse af firmwareopdateringen. Du kan indstille PIN-koden via ETS-applikationen.
- USB-forbindelse med USB B-mikrostik og en USB-isolator med fuld hastighed.

## Forberedelser

Under normal drift er masterens serviceport beskyttet mod uautoriseret adgang. For at få adgang skal du godkende en firmwareopdatering i ETS. For at gøre dette skal du først oprette en PIN-kode i ETS, som adskiller sig fra standard-koden.

 Indtast en gyldig 4-cifret PIN-kode i de udvidede indstillinger. Svage PIN-koder, f.eks. 1234, 0000, 1111 osv. bør ikke anvendes.

| PIN-kode til firmwareopdatering                                                                               |      |  |  |
|----------------------------------------------------------------------------------------------------|------|--|--|
| Indtast PIN-kode til firmwareopdatering                                                                       | 1234 |  |  |
| (4 cifre, 09)                                                                                                 |      |  |  |
|                                                                                                    | ОК   |  |  |
| Ingen gyldig pinkode til firmwareopdatering!<br>Indtast en gyldig PIN-kode, inden du henter din konfiguration |      |  |  |

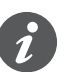

Under firmwareopdateringen bliver du bedt om at indtaste denne PIN-kode som bekræftelse.

② Installér DFU-værktøjet på din pc

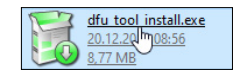

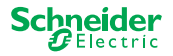

③ USB B-mikroforbindelse fra pc/bærbar pc til master

## **BEMÆRK**

#### Udstyret kan blive beskadiget

KNX-enheder og pc'er kan have forskellige jordpotentialer.

 Afhængigt af enhedernes strømforsyningsforbindelser skal du bruge en USB-isolator. -> se tabellen "Påkrævet USB-forbindelse" USB-isolatoren adskiller de tilsluttede enheder galvanisk og beskytter

dermed mod kompensationsstrøm på grund af potentialeforskelle.

Hvis du ikke følger denne vejledning, kan udstyret blive beskadiget.

#### Tab. 1 Nødvendig USB-forbindelse

| Pc/bærbar pc                                        | Master         | Tilslutning                                             |
|-----------------------------------------------------|----------------|---------------------------------------------------------|
|                                                     | uden KNX-strøm | USB-kabel med USB B-mikrostik                           |
| uden hovedstrømfor-<br>syning/<br>kun batteridrevet | med KNX-strøm  | USB-kabel med USB B-mikrostik                           |
| med hovedstrømfor-<br>syning                        | med KNX-strøm  | USB-kabel med USB B-mikrostik <b>og</b><br>USB-isolator |
|                                                     |                |                                                         |

#### Tilslutning ved hjælp af et USB-kabel med mikro-USB B-stik og en USB-isolator:

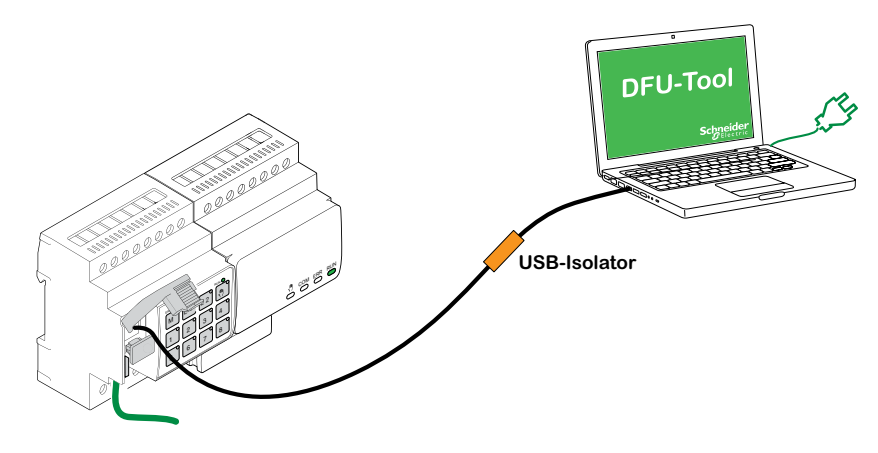

- ⇒ Masteren registrerer USB-porten, pc'en genkender en ny COM-port.
- ④ Start værktøjet Device Firmware Update Tool
- 5 Følg instruktionerne i DFU-værktøjet.
- Du kan finde en detaljeret beskrivelse her:
- -> Dokumentation til DFU-værktøj

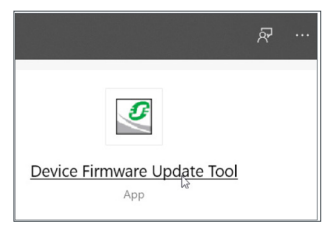

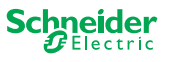

## **10.2 Firmwareopdatering til udvidelse**

Du udfører denne firmwareopdatering, når du har udskiftet en udvidelse. Denne opdatering vil sikre, at den nye udvidelse har en version, der er kompatibel med masteren.

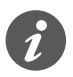

Under en delvis idriftsættelse kontrolleres det, om firmwareversionen i udvidelsen er kompatibel med masteren. Hvis versionen ikke er kompatibel, blinker udvidelses-LED'en, og du skal udføre denne opdatering.

## Start af opdatering

① Tryk på en udvidelsestrykknap, og hold den trykket ind i 7 sekunder.

- ⇒ Firmwareopdateringen starter. Den anvendes automatisk på alle udvidelser, hvis versioner ikke er kompatible med masteren.
- ⇒ Under processen lyser master-LED'en og udvidelses-LED'erne.

Udvidelsernes AKTIV-LED'er blinker i nogle få sekunder.

② Start den delvise idriftsættelse.

## 10.3 DFU-værktøj med diagnosefunktion

Hvis fejl-LED'er på master- og udvidelsesenhederne viser, at der er opstået en fejl, kan du bruge diagnosticeringsprocessen til at identificere fejltypen.

Du kan finde en detaljeret beskrivelse her:

-> Dokumentation til DFU-værktøj

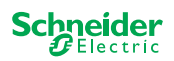

# 11 Tilbehør

#### 

## 11.1 SpaceLogic KNX modulforbindelse

Modulforbindelsen forbinder enheder med forbindelsesinterface, som er placeret direkte ved siden af hinanden.

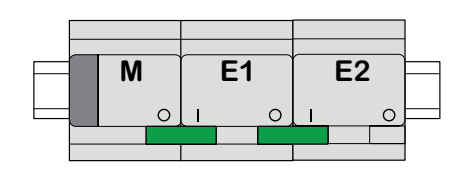

M = master E1/E2 = udvidelse 1/udvidelse 2

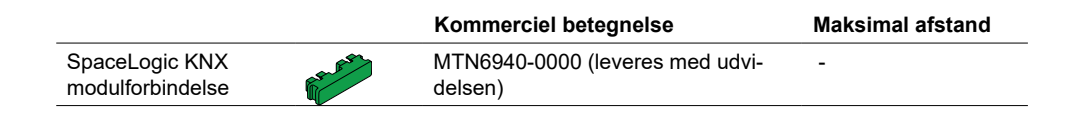

## 11.2 SpaceLogic KNX kabelforbindelse

Kabelforbindelsen forbinder enheder med forbindelsesinterface, som er placeret i nogen afstand fra hinanden.

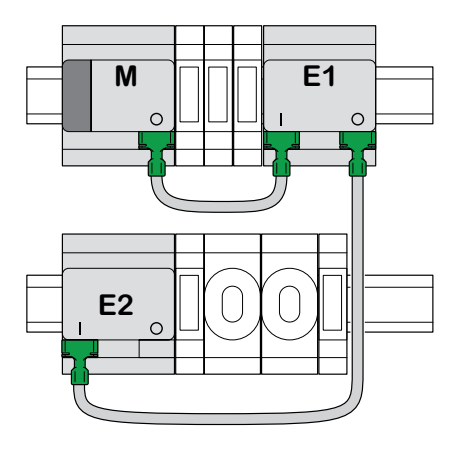

M = master E1/E2 = udvidelse 1/udvidelse 2

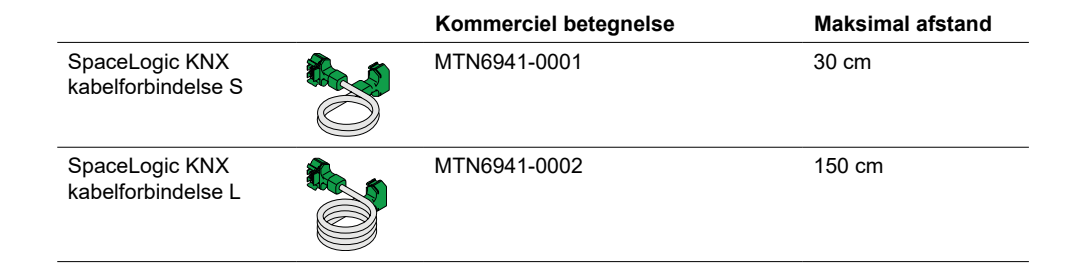

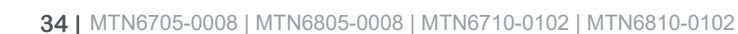

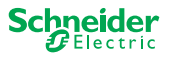

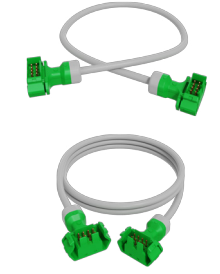

# 12 Mere om ETS-applikationen

Programmeringen af en udvidelse udføres altid i den pågældende ETS-applikation på masteren.

Åbn masterens ETS-applikation, og angiv i de generelle indstillinger, hvor mange og hvilke udvidelser du vil bruge.

Derefter udvides ETS-applikationen automatisk i henhold til udvidelsernes parametre og gruppeobjekter, og du kan nu konfigurere udvidelserne.

```
ETS-applikation i kontakt-/per-
siennemaster
```

| 1: Master - Central Switch                  | General Settings  |                      |                                                                                                    |  |  |  |
|---------------------------------------------|-------------------|----------------------|----------------------------------------------------------------------------------------------------|--|--|--|
| <b>→</b>                                    | Extended Settings | Extension selecti    | on                                                                                                    |  |  |  |
| 26: Master Output 1 -<br>Switch object      | + Master Output   | Type of Extension 1  | O Disabled 8 switching output                                                                         |  |  |  |
| 28: Master Output 1 -<br>Lock object        | + Ext. 1 Output   | Type of Extension 2  | ○ Disabled <sup>®</sup> 8 switching output                                                            |  |  |  |
| 31: Master Output 1 -<br>Scene Object       | + Ext. 2 Output   |                      | 000000000         000000000         000000000           0 3 3 - 0         0 3 3 - 0         0 3 3 - 0 |  |  |  |
| 32: Master Output 1 -<br>Feedback object    |                   |                      |                                                                                                    |  |  |  |
| <b>→</b>                                    |                   |                      |                                                                                                    |  |  |  |
| 106: Ext. 1 Output 1+2 -<br>Movement object |                   | Channel function     | for master                                                                                            |  |  |  |
| 97: Ext. 1 Output 1+2 -<br>Stop/step object |                   | Output 1<br>Output 2 | switch<br>Switch Disabled                                                                             |  |  |  |
| 98: Ext. 1 Output 1+2 -<br>Height position  |                   | Channel function     | for Extension 1                                                                                       |  |  |  |
| 119: Ext. 1 Output 1+2 -<br>Status feedback |                   | Output 1<br>Output 2 | shutter<br>Occupied                                                                                   |  |  |  |
| <b>→</b>                                    |                   | Channel function     | for Extension 2                                                                                       |  |  |  |
| 166: Ext. 2 Output 1 -<br>Switch object     |                   | Output 1<br>Output 2 | switch<br>● Switch〇 Disabled                                                                          |  |  |  |
| 192: Ext. 2 Output 1 -<br>Feedback object   |                   |                      |                                                                                                    |  |  |  |
| <b>→</b>                                    |                   |                      |                                                                                                    |  |  |  |

Uddrag fra ETS

Start KNX-idriftsættelsen af masteren efter konfigurationen ved at indlæse ETS-applikationen og den individuelle adresse i masteren.

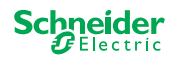

# 13 Ofte stillede spørgsmål

# Hvad skal jeg overveje, når jeg udfører planlægningen af skabet?

Som sædvanlig planlægger du funktionerne i projektet og det resulterende antal kanaler. Planlæg altid med en enhedsbredde på 72 mm (4 TE) for hver master eller udvidelse, så der er plads i skabet.

Master og udvidelse skal ikke nødvendigvis placeres ved siden af hinanden. Tilslutningskabler med en længde på 30 cm og 150 cm giver den nødvendige fleksibilitet.

| SpaceLogic KNX               | Artikel nr.  | Funktioner                                                                                |
|------------------------------|--------------|-------------------------------------------------------------------------------------------|
| Kontakt-/persiennemaster     | MTN6705-0008 | 8 koblingskanaler og/eller 4 persienner/rulleja-<br>lousier kombinationen kan vælges frit |
| Kontakt-/persienneudvidelse  | MTN6805-0008 | 8 koblingskanaler og/eller 4 persienner/rulleja-<br>lousier kombinationen kan vælges frit |
| Universel dæmpningsmaster    | MTN6710-0102 | 2 dæmpningskanaler                                                                        |
| Universel dæmpningsudvidelse | MTN6810-0102 | 2 dæmpningskanaler                                                                        |

## Projektet udvides, jeg har brug for flere kanaler. Er det muligt?

Du kan maksimalt tilslutte to udvidelser til én master. Hvilke kombinationsmuligheder du har, kan du se her: Hvad kan kombineres med hvad --> 15

Eksempel på kontakt/persiennemaster:

Du kan maksimalt tilslutte to udvidelser til én master. Ved kobling af kanaler, vil dette give dig maksimalt 24 kanaler. Hvis du har brug for flere koblingskanaler, skal du starte igen med en master, som kan tilsluttes udvidelser.

#### Har jeg brug for en særlig KNX-strømforsyning?

Nej, med hensyn til KNX-strømforsyningen gælder de generelle KNX-regler. For detaljer om den elektriske tilslutning, se installationsvejledningen til enhederne.

#### Hvad skal jeg gøre, hvis jeg har foretaget ændringer i ETS?

Udfør en fuld idriftsættelse [--> 16], under hvilken der som sædvanlig downloades en applikation til masteren og dermed også til udvidelsen.

# Hvad gør jeg, hvis jeg udskifter en udvidelse med en udvidelse af samme type?

Du kan bruge en ny udvidelse eller en, der allerede har været brugt i et andet projekt. Efter installation skal du udføre den delvise idriftsættelse. [--> 18]

# Hvad gør jeg, hvis jeg erstatter en udvidelse med en anden type?

Du vil f.eks. erstatte en dæmperudvidelse med en kontakt-/persienneudvidelse: Omkonfigurér ETS-applikationen, og udfør fuld idriftsættelse efter installationen. [--> 16]

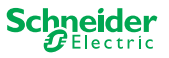

#### Hvordan identificerer man en udvidelse i skabet?

I et skab kan det nogle gange være svært at bevare overblikket. Selv uden at fjerne dækslet kan du identificere udvidelserne til en master.

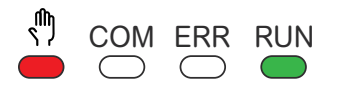

- Aktivér den manuelle betjening på masteren.
- Kort tryk på trykknap til manuel betjening
- ② Vælg nu den udvidelse, du ønsker at identificere, ved at trykke på udvidelsestasten E1 eller E2.
  - ⇒ LED'en for manuel betjening på den pågældende udvidelse lyser rødt. Du kan identificere udvidelsen ved hjælp af denne LED.

Glem ikke at deaktivere den manuelle betjening igen. For at gøre dette skal du trykke på trykknappen til manuel betjening igen.

# Hvad gør jeg, hvis jeg tilføjer eller fjerner en udvidelse permanent?

Konfigurér ETS igen, og udfør fuld idriftsættelse efter installation eller fjernelse. [--> 16]

#### Jeg skal udskifte mesteren. Hvad skal jeg overveje?

Udfør fuld idriftsættelse efter installationen. [--> 16]

## Hvad skal jeg gøre, hvis jeg skal ændre rækkefølgen af udvidelserne?

Når du har ændret alle forbindelserne, skal du udføre den fulde idriftsættelse. [--> 16]

## Hvordan og hvornår kan jeg teste ledningsforbindelserne?

En ledningstest gør det muligt at kontrollere belastningernes ledningsforbindelser, inden ETS-applikationen indlæses.

**Til universel dæmpning:** Begge kanaler kan styres samtidigt. Dæmpningsfunktionen er deaktiveret. Det er kun muligt at tænde/slukke.

**For kontakt/persienne:** I driftstilstand *manuel betjening med lav prioritet* kan du styre to kanaler samtidig. Trykknap 1/2 eller 3/4 eller 5/6 eller 7/8.

I betjeningstilstand *manuel betjening med høj prioritet* kan du styre alle kanaler på samme tid.

- Aktivér manuel betjening
  - Kort tryk for at aktivere manuel betjening med lav prioritet
  - Langt tryk for at aktivere manuel betjening med høj prioritet
- ② Vælg kanal med tilsluttet belastning

LED'en for den valgte kanalknap lyser. Den tilsluttede belastning er tændt.

## Dæmper: Hvad skal jeg gøre, hvis ERR LED, LED 2/LED4 blinker, og belastningen ikke længere kan styres?

Dæmperen har registreret en kortslutning eller frekvensproblem i netspændingen. Kortslutningen kan skyldes en forkert belastning. Skift belastningen, og afbryd kortvarigt strømforsyningen til kanalen (ikke KNX).

## Hvem kan jeg kontakte, hvis der opstår en fejl?

Kontakt kundecenteret i dit land. se.com/contact

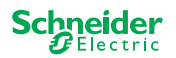

Μ

1

5

E1

6

(1)

(2)

9

8

E2

7

Schneider Electric Industries SAS

Hvis du har tekniske spørgsmål, bør du kontakte kundeservicecenteret i dit land.

se.com/contact

© 2020 Schneider Electric, alle rettigheder forbeholdes